# GI500

## G-Net Sistem ARAÇ KAMERASI KULLANMA KILAVUZU

Read user manual carefully in order to protect the user's safety and ensure the accurate use of the product

## 🛟 İÇİNDEKİLER

## KULLANMADAN ÖNCE

| • | GÜVENLİ KULLANIM İÇİN UYARILAR | 01 |
|---|--------------------------------|----|
| • | HAFIZA KARTI İÇİN UYARILAR     | 02 |

| י הטהוא מזבר הוא בסו   |    |
|------------------------|----|
| I. UKUN OZELLIKLERI    | 05 |
| 2. PARÇALAR            | 04 |
| 3. PARÇALARIN İSİMLERİ | 05 |
| 4. ÖZELLIKLERİ         | 06 |
| 5 KURULUM              | 07 |

## ANA FONKSİYONLAR

| 6. NASIL KULLANILIR               | 09 |
|-----------------------------------|----|
| 7. HAFIZA KARTI GÖRÜNTÜ DOSYALARI | 27 |

## PC GÖSTERİCİ PROGRAM ÖZELLİKLERİ

| 8. GÖSTERİCİ PROGRAM KURULUMU      | 28 |
|------------------------------------|----|
| 9. GÖSTERİCİ PROGRAM FONKSİYONLARI | 30 |

## IOS & ANDROID WI-FI BAĞANTISI

| 10. Wİ-Fİ BAĞLANTI ÖNCESİ          | 32 |
|------------------------------------|----|
| 11. Wİ-Fİ BAĞLANTI & FONKSİYONLARI | 33 |

• GARANTİ

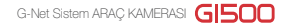

Kontrol

- Tüm hakları GNET SYSTEM tarafından saklıdır
- GNET SYSTEM will apply legal sanctions. GNET SYSTEM den onay almadan illegal olarak yapılan davranılarda (kopyalama, değiştirme, dağıtım) GNET system hukuki yaptırımlar uygular
- · Cihaza yabancı madde sokmayın ve sert darbelere maruz bırakmayın.
- Özel cam kaplamaları ve filimler nedeni ile Video kalitesi ve GPS sinyali etkilenebilir. Kullanım esnasında koyu renk ve özel kaplamalı camlardan kaçınılmalıdır.
- Güvenli sürüş için araç kameranızı sürüş esnasın ayarlamayınız.
- Eğer kameranızı uzun süre kullanmaz iseniz tarih ayarlarını kontrol ediniz. Araç kamerası GPS bağlantısından önce başlayabilir.
- Aracınız doğrudan güneş ışığına maruz kaldığında araç iç sıcaklığı çok yükselebilir. Bu durum hafıza kartı hatalarına ve görüntü kayıplarına neden olabilir.
   Dış alanda uzun süreli park durumlarında Güç Kablo jakını araç Kamerasından ayırmanızı önemle tavsiye ederiz.
- · Yüksek nem ve yüksek sıcaklıkdan özellikle kaçının.
- Düzenli olarak kameranızı kontrol ediniz.
- Araç kullanmadan önce, kameranızın ekranında LİVE özelliğinden arka kameranızın çalışıp çalışmadığını kontrol ediniz.
   Eğer arka kamera çalışmıyorsa ekrandaki bölümünde mavi olarak görülecektir ve sadece ön kamera kayıtdadır.

- Hafiza kartları zamanla aşınarak bozulabilen ürünlerdir.
- Uyumsuzluk sorunlarına karşı GNET hafiza kartlarını veya tevsiye ettiği kartları kullarınız. Hafiza kartı garantileri sadece GNET sistemin sunduğu kartlar için altı ay süre ile geçerlidir.
- Bir kaza sonrası hafıza kartının bekletilmeden kameradan çıkarılarak bir bilgisayarda güvenceye alınması tavsiye edilir.
   Eğer kart çıkanılmaz ise bir süre sonra üzerine yeni kayıtlar yazılacağıdan görüntü kaybedilebilir.
- Lütfen kayıt ışığının sönmesinden sonra hafıza kartını kameradan çıkarınız. Aksi takdirde hafıza kartı yüzeybozularak ömrünün daha kısa olmasına neden olur.
- Eğer hafıza kartı farklı bir amaç için kullanıldı ise kamera otomatik olarak bu bilgileri silerek Araça Kamerası kullınımına göre şekillendirir. Farklı amaçlar için hafıza kartınızı kullanmayınız.
- Düzenli olarak hafıza kartınızı formatlamanıza gerek yoktur. Yinede, ayda bir kere olsun hafıza kartınızı formatlamanız tavsiye olunur.
   Sd kart formatlama programı ile hafıza kartınızı formatlamanız tavsiye edilir. (www.sdcard.org)
- Gnet özel hafıza kartlarını kullnmanız tavsiyemizdir.
   Diğer marka hafıza kartlarında kameranız ile uyumluluk sorunu yaşayabilirsiniz.
   Desteklenen hafıza kart kapasitesi Min: 4Gb Max. 128 Gb

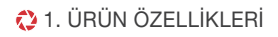

G-Net Sistem ARAÇ KAMERASI G 500

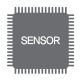

CMOS Sensör Süper net görüntü kalitesi

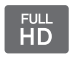

Ön: Full HD 1080p Arka: D1 480p Geçerli Video Kalitesi

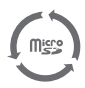

Hafiza Kartı Otomatik Kurtarma Sistemi Bilgi Hata Otomatik Kurtarma Sistemi

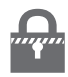

Ani enerji kesintisinde video kurtarma

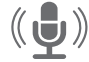

Sesli Yönlendirme & Kayıt Desteği Mikrofonlu

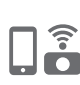

Wi-Fi özelliği : IOS & Android cihazlarınız ile iletişim kurar. Video Kontrol / Başka bir cihaza görüntü saklarına / Ayarlan değiştirme / Son Sürümleri Yükleme imkanı sunar İribat ılanı 3m-5m Ortama bağı olaraki iletişim mesafesi etkilenecektir.

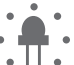

Akıllı Güvenlik Led İşiği Kayıt şekline bağlı olarak Güvenlik ledi deiğişik şekilde yanıp söner

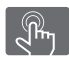

Basit kullanımlı dokunmatik LCD ekran

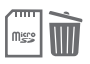

## Format Free Özelliği

Hafiza kartını düzenli olarak formatlamaya gerek yoktur. Hafiza kartını kullanımda güvenli tutar 🛟 2. PARÇALAR

## · Ana parçalar

#### Opsiyonel parçalar ayrı satılır

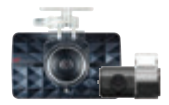

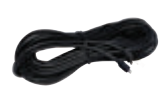

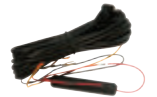

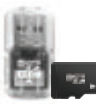

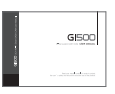

Ön Kamera / Arka Kamera ( takma aparatı ile) Arka Kamera bağlantı kablosu ( Arka ve ön kamerayı birbirine bağlar)

Direk güç kablosu

Micro SD Kart için USB cevirici

Kullanma Kilavuzu

## · Opsiyonel Parçalar

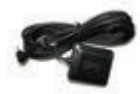

Harici GPS

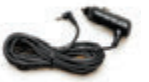

Cakmaklik Kablosu

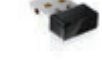

Wi-Fi Modülü

\* Resimdeki parçalar ile kutu içeriğindeki parçaların şekil ve modellerinde farklılıklar olabilir.

- % Özellikler ve parçalar gelişmelere göre değişiklikler gösterebilir.
- % Gnet ürünlerinde Gnet hafıza kartları kullanmanız özellikle tavsiye olunur.

## 🛟 3. BÖLÜMLERİN İSMİ

## · Ön Kamera

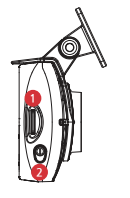

- (1) Mikro Sd Kart Yuvası ② Açma Kapama Düğmesi
- 3 Sn Güç düğmesine basılı tutun → Güç Kapanır Güç Kapalı. Güç butonuna basın → Açılır

## · Arka Kamera

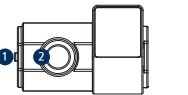

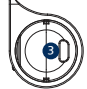

н н

(3) Hoperlör

(4) Kamera lensleri

(5) Güvenlik ledi

① LED (2) Kamera lensi (3) Ön Kamera bağlantı terminali

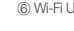

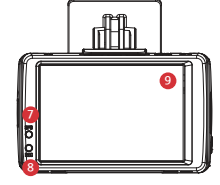

(7) GPS LED (8) Kayıt LED

(9) LCD

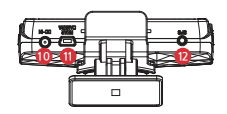

10 Güç Girişi

(fl) Arka Kamera Bağlantı Terminali (2) Harici GPS Bağlantı Terminali

6 Wi-Fi USB

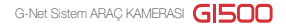

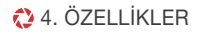

| Görüntü sensörü              | Full HD CMOS Sensor                                                             |  |  |
|------------------------------|---------------------------------------------------------------------------------|--|--|
| Ses Giriși                   | Mikrofonlu                                                                      |  |  |
| Video Skıştırma Formatı      | H.264                                                                           |  |  |
| Ses Sıkıştırma Formatı       | ADPCM                                                                           |  |  |
| Çözünürlük                   | Ön Kamera Full HD (1920x1080) / Arka Kamera D1 (720x480)                        |  |  |
| FPS                          | Ön Kamera : Max 30fps , Arka Kamera: max 30fps                                  |  |  |
| Wi-Fi                        | IOS & Androit sistemler ile bağlantı ( 3m – 5m)                                 |  |  |
| G-Sensör                     | 3 Açılı Ölçüm (3D, x,y,z) Harici Şoklarda Olay Kaydı                            |  |  |
| Sesli Yönlendirme (Hoperlör) | Operasyon durumu hakkında bilgi/ Sesli Yönlendirme                              |  |  |
| Harici GPS Sensorü           | Google Map ile bağlantılı hız ve konum belirleme                                |  |  |
| Lens Açısı                   | 135                                                                             |  |  |
| Gösterici                    | Windows 10 / OSX 10.7 ve üzeri                                                  |  |  |
| Güç                          | DC 12V - 24V                                                                    |  |  |
| Operasyon sıcaklığı          | -25°C ~ 80°C                                                                    |  |  |
| Nem                          | 10~95%                                                                          |  |  |
| LCD                          | 480X320 IPS LCD Panel (Dokunmatik tip)                                          |  |  |
| Güç Düğmesi                  | 3sn Güç Dümesine Basılır → Güç Kapanır / Güç Kapalı. Güç Düğmesine bas → Açılır |  |  |

\*Kalitedeki gelişmelere göre özellikler ve bileşenler önceden haber verilmeksizin değiştirlebilir.

## 🛟 5. KURULUM

#### · Araç Kamearası Nasıl Kurulur.

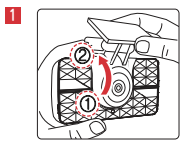

Bir askılık ile Ön kamera montajı. Üniteden klik sesi gelene kadar önergeyi uygulayın (①, ②)

- 2 Yapışkan bandı sıyrıp ön cama yapıştırmadan önce hafiza kartını kameraya takın.
- Doğru açıyı bulduğunuzdan emin olunca ön kamera askılığını ön cama yapıştırınız.

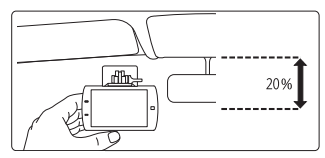

Direk bağlantı kablosunu aracın Sigorta tablosuna bağlayınız. (Arka kamera ara bağlantı kablosunu öncelikle ön kameraya bağlayınızve son olarak enerji kablosunu kameraya takınız.)

\* Direk güç bağlantı kablosunu bağlama (2 yollu kablo)

Siyah kablo(Toprak) : Araç topraklamasına bağlanmalıdır.

Kırmızı Kablo (VCC) : Sigorta tablosunda kontak kapandığında da enerjinin kesilmediği noktaya Kırmızı Kablo (VCC) bağlanırsa, araç kapandığında dahi kamera çalışmaya devam eder.

Eğer kırmızı kablo (VCC) Sigorta tablosunda kontak kapandığında enerjinin kesildiği porta bağlanırsa kontak açıldığında çalışır kapandığında durur.

5 Arka kameranın yerini belirledikten sonra yapıştırma bandını çıkararak arka cama yapıştırınız.

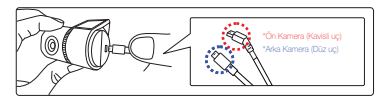

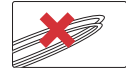

※Dikkat. Arka kamera bağlantısında soldaki resimdeki şekilde olmalıdır. Aksi durum video data akışında kesintiye neden olabilir. 🛟 5. KURULUM

#### · Araç Kamearası Nasıl Kurulur.

6 Güç kablosu ve Arka kamera bağlantı kablosu

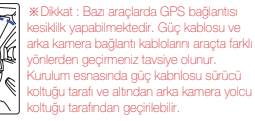

## \* Kamera kurulumunda dikkat edilecekler.

- Kamerayı kesinlikle dışarı kullanmayınız
- ▶ Kamerayı sürücünün görüş alamnına kurmayın

## · Hafiza Kartını Takın

Hafiza kartını kullanmadan önce aşağıdaki noktalar dikka edin.

• Yanlış hafiza kartı takmak video kaydı yapmamasına neden olur. Bu yüzden hafiza kartını doğru yere takınız.

- Formatlama sonrası ilk defa hafiza kartı kullanımında, hafiza kartı JDR Dosya sistemini karta tanımlarken 3-5 dk arası Stand Bye pozisyonundakalır.
- Sesli yönlendirmede 'kayıt başlıyor' uyarısı geldikten sonra Araç Kamerası kayda başlar.

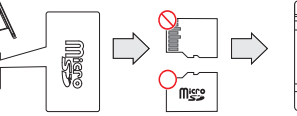

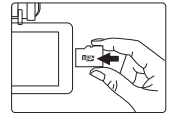

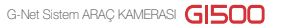

## · KULLANIM

| Power On          | <ul> <li>All LED lights will lit when starting up your vehicle.</li> <li>Recording starts with the voice guidance, "Start recording." Only red recording LED will lit.</li> <li>Blue GPS LED will lit only if carn is connected with GPS unit.</li> </ul> |
|-------------------|----------------------------------------------------------------------------------------------------|
| Power Off         | <ul> <li>Press the power button on the side, 'power off' button on the LCD screen or plug out the<br/>power cable.</li> </ul>                                                                                                    |
| External GPS Unit | <ul> <li>If connected with the GPS unit, the blue GPS LED will blink and lit.</li> <li>Inspect the connection if the GPS LED does not lit even if cam is connected with the GPS Unit</li> </ul>                                                           |
| WIFI Registration | <ul> <li>After pressing the WIFI button on the LCD screen, voice guidance "Standby mode for registration"<br/>will be heard.</li> <li>Standby mode for registration will be released if no connection is made within two minutes.</li> </ul>              |

## · LCD Kullanım - Ayar

Check

#### Ana Ekran

'Kayıt başlıyor' sesli uyarısı sonrası , araç kamerası LCD ekranı aşağıdaki şekilde görülür.

|   | 2                |                                        | 1 Oynat       | Kaydedilmiş videoları oynatma                                                                                                    |
|---|------------------|----------------------------------------|---------------|----------------------------------------------------------------------------------------------------|
| ~ | LCD OFF          |                                        | 2 LCD Kapalı  | Ekran kapandığında LCD ekranın herhangi bir yerine dokun,<br>LCD tekrar açılır                                                                                           |
| 0 | 3                | 01 74                                  | 3 Canlı       | Eş zamanlı canlı video izleme                                                                                                    |
| U |                  | Ptay                                   | 4 Kurulum     | Kamera Ayarlan                                                                                                    |
| ¢ | 4 05/23<br>Setup | 69:53 11.4V<br>5 0 6<br>WIFI Power Off | 5 Wi-Fi       | Wi-Fi konuna dokunduğunda , 'Tanımlama modu aramada' sesli<br>uyans gelir<br>2 dik içinde uygun bağlantı yapamaz ise, Wi-Fi tanımlama otomatik<br>olarak yeniden başlar. |
|   |                  |                                        | 🛞 🕨 Wi-Fi par | rçası taklı dəğil 🔅 🕬 -Fi parçası taklı                                                                                                    |
|   |                  |                                        | 6 Güç Kapalı  | Sistemi kapatır.                                                                                                    |
|   |                  |                                        |               |                                                                                                    |

The screen is changed to right picture, you can remove SD card safely. After insert SD card while it is standby mode, please press reboot button to get start normal recording.

\* Standby mode is not meaning to turn off the camera. So, there is likely to be charged, if Neglect the device over 1 hour.

## · LCD Kullanım - Ayar

#### 1. Video oynat

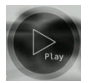

| Total                          | Normal               | Event                            |
|--------------------------------|----------------------|----------------------------------|
| Normal<br>16/05/23<br>88/55/48 | 14/05/23             | Normal<br>36/05/23<br>99:53138   |
| 18/95/23<br>88/51/17           | 16/15/23<br>16/15/23 | 86/96/23<br>36/95/23<br>39:49:25 |
| ∧ <                            | 001/000              | >                                |

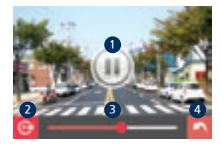

- 1 Oynat ikonuna dokunduğunuzda kaydedilmiş videolar listesi sıralanır.
- 2 Liste yukarısına dokunduğunuzda liste şekline gör sıralanır (Normal ve Olay).
- 3 Kaydedilmiş herhangi bir video dosyasını tıkladığında video göstermeye başlar.
- 4 Bir kere sol veya sağdaki oka tıkladığında bir önceki veya b ir sonraki video dosyasına geçer.
- 5 İstediğin listeye ekranda dokunduğunda Kamera kaydettiği videoları soldaki resimdeki gibi gösterir.

| 0 | Oynat & Durdur                         |
|---|----------------------------------------|
| 2 | Video görüntüsünü değiştir (ön & arka) |
| 3 | Oynatma sütunu                         |
| 4 | Kaydedilmiş dosyalar listesine dönüş   |

## · LCD Kullanım - Ayar

| Total                            | Normal                         | Event                          |
|----------------------------------|--------------------------------|--------------------------------|
| ND/NAIL<br>16/85/23<br>03/52:48  | 16/95/23<br>89:55:00           | Normal<br>16/05/23<br>No:13128 |
| 80796723<br>18795723<br>69751:17 | Burnal<br>18/95/23<br>89/50-61 | Romal<br>36/05/23<br>39/49/25  |
| 🕥 <                              | 001/000                        | > 🙆                            |

#### 6 Home veya Back ikonuna tıkladığınızda eski ekrana dönersiniz

#### \* Genişletme

Bir vidonun özel bir anını özellikle kontrol etmek istediğinizde, incelemek istediğiniz alan nersei ise dokununuz. Bu özel alanda görüntüyü büyütecektir.

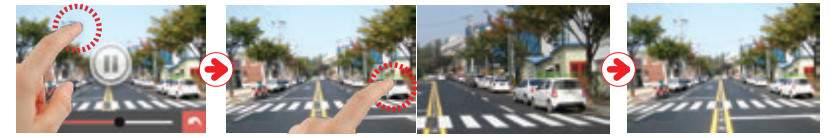

- 1 Fonksiyon ikonları dışında, video oynarken herhangi bir yere dokunduğunuzda fonksiyon ikonları kaybolur.
- 2 Özel bir sahneyi genişletmek istediğinizde ekranda o sahneye dokunun genişler.
- 3 Geri işaretine bastığınızda veya biraz uzun süre dokunmaya devam ettiğinizde genişleyen görüntü eski haline döner.

· LCD Kullanım - Ayar

2. AYAR

Yaptığınız değişiklikleri kaydetmeniz sonrası new veya new ikonlarına tıkladığınızda kamera ana ekrana dönerek yeni ayarlarını yapmış olur. Ön ve arka kamera, Park modu kapalı/açık, Dil ve hafıza (format ve oran) Akıllı telefon bağlantı ayar değişikliklerinde system kendini yeniler.

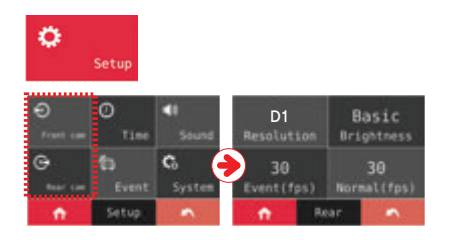

- 1 Setup ikonuna basarak Ayarlar ekranına geçebilirsiniz.
- 2 Ayar ekranından Parlaklık, çözünürlük , Olay (FPS), Normal (FPS) ve Ön arka görüntü ayarlarını yapabilirsiniz.

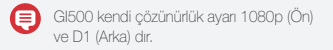

· LCD Kullanım - Ayar

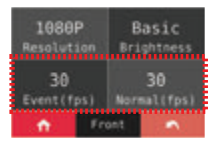

\* Olay FPS değeri Normal kayıt FPS değerinden büyük olamaz.

Eğer ayarlanırsa ekranda uyarı mesajı çıkar. 📊 veya 🛌

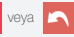

butonuna dokunduğunuzda Arka ve ön kamera FPS leri aynı olur.

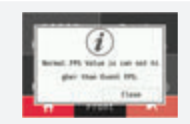

· LCD Kullanım - Ayar

Setup

5

2

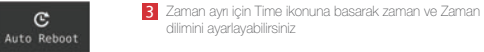

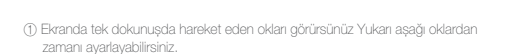

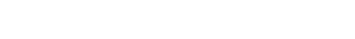

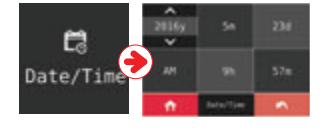

Ċ.

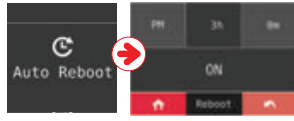

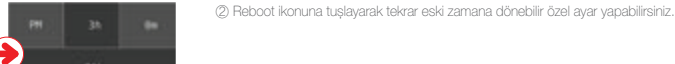

Time

C

Q

-

C2

ŵ

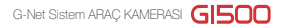

## · LCD Kullanım - Avar 0

6-1 Setup

Setup

G

•

c.

-

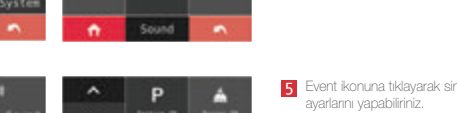

-

Event ikonuna tıklayarak sinyal, park, darbe, hareket ve kayıt zamanı Tek dokunusla ACMA/ KAPAMA ve OLAY avarlarina girilir, kavit zamana ayarı için ekran üzerindeki ok isareti takip edilir.

Sound işaretine tıklayarak video ses, sesli yönlendirme ve ses ayarı

islemlerini yapabilirsiniz.

6 Ayar ekranında Hareket Algılama ve LBP ayarlarına 'SYSTEM' butonuna basarak girlir. Kullanici avrica 'Svstem' ekranında Hassasivet . LBP. Di. Hafiza.

LCD ayarlarını yapabiliri ve Versiyon bilgisine ulasabilir.

Ø Ð G. 65 Ċ. • Setup n

•

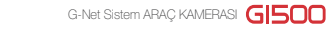

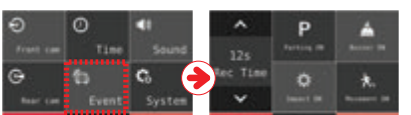

ett

- 5

## · LCD Kullanım - Ayar

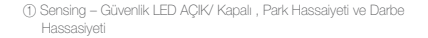

② LBP AÇMA/ KAPAMA ve Voltaj Değer Ayarı

| Voltage (V) |            |      |      |      |      |      |
|-------------|------------|------|------|------|------|------|
|             | Güç        | 12.4 | 12.7 | 12.9 | 13.1 | 13.3 |
|             | Güç Kapalı | 11.3 | 11.5 | 11.8 | 12   | 12.3 |

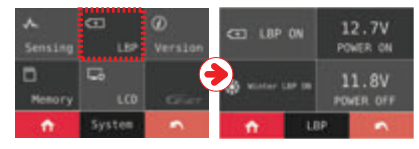

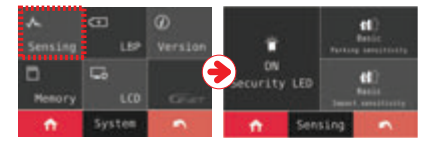

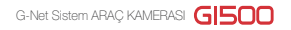

· LCD Kullanım - Ayar

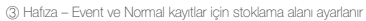

Hafiza Kartı ayarları kaydedildiğinde, mevcut tüm kayıtlar silinir.

## Formatting... Reviews time in

#### \* FORMAT

'Format' düğmesine dokunduğunda düzenleme islemi aktif hale gelir. Sistem bu andan sonra kendini birkereliğine yeniden başlatır.

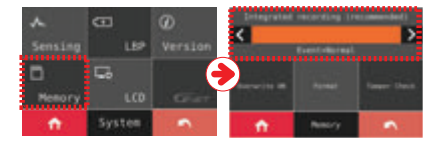

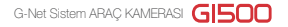

## · LCD Kullanım - Ayar

#### \* Kurcalama Kontrolü

İnceleme Tamper Check düğmesine dokunduğunuzda başlar.Hafiza kartı yüzeyini yanlış düzensizliklere karşı kontrol eder.

Sistem 🔀 butonu çıktığında kendini yeniden başlatır.

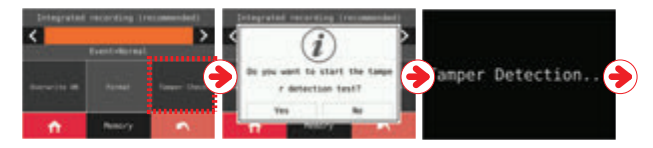

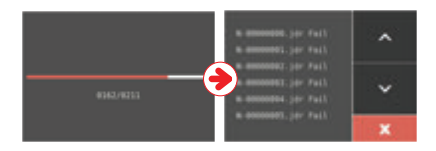

#### · LCD Kullanım - Ayar

\* Tamper Check sonuçları nasıl kontrol edilir.

 Kameradan kartınızı çıkararak kart okuyucuya takınız ve 'config' klasörünü açınız.

log.txt
 system.cfg
 version.ini
 Tamper.txt

7 'Tamper.txt' dosvasını 'Config' klasörü icinde acınız

3 Dosya açıldığında günlük kaydı kontrol edebilirsiniz.

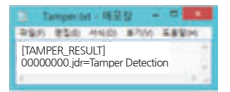

Eğer kurcalama testinde Hafıza kartından zamanı kopyaladı ise, test doğru zaman aralığında yapılmamış olabilir ve orginal kart iptal edilmiştir. Bu nedenle hafıza kartındaki videoları kontrol edini ve o zaman kurcalama testini kontrol ediniz.

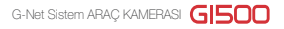

## · LCD Kullanım - Ayar

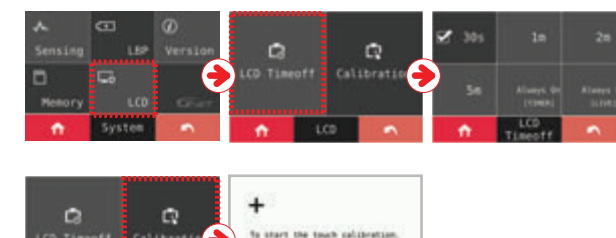

lauth the openar of cross-

#### (4) LCD – LCD ekranda zaman ve kalibrasyon ayarı

#### \* ZAMAN KAPALI

Kullanici zaman kapatma seçeneğini kullanabilir. Time Off seçeneği ayarlandığında, LCD ekranda kullanıcı ne seçti ise o gözükebilir.

#### \* Daima Açık [Zaman] / Daima Açık [Kayıt]

Eğer bu ayarlar yapılırsa , ekran 1 dk sonra kullanıcı ne ayarladı ise ona döner ve bu şekilde çalışır

#### \* KALİBRASYON

Adjust calibration of touch screen according to the guide by touching cross which is showing on the screen. Kalibrasyon yönlendirmesi ekranda belirir. Her çıkan işarete sıra ile basılarak adımlar takip edilir.

(5) Versiyon - Yazılımın son versiyonu kontrol edilebilir.

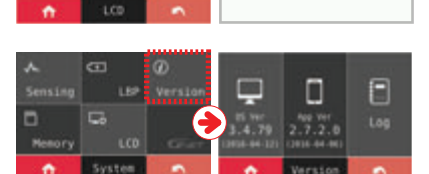

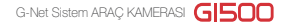

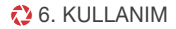

· LCD Kullanım - Ayar

3. CANLI KAYIT

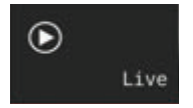

1 'LIVE' düğmesine dokunduğunuzda ekranda eş zamanlı kayıt gösterilir.

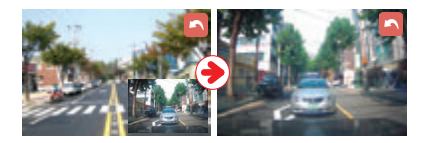

2 kullanıcı ekranda görüntü varken ekrana dokunursa Ön ve Arka yayının yerini değiştirebilir.

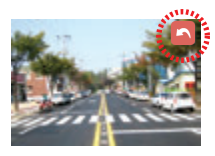

Eğer herhangi bir dokunuş olmaz ise 5 sn süre içinde BACK düğmesi kaybolur. Eğer kullanıcı ekrana dokunursa 'Back' butonu yeniden belirir ve ana ekran dönülebilir.

## · Kayıt Seçeneği

| Normal Kayıt     | - Otomatik olarak normal kayda başlar<br>- Güvenlik LED I her 2 sn de bir yanıp söner                                                                                                    |  |
|------------------|----------------------------------------------------------------------------------------------------|--|
| Darbe Kaydı      | <ul> <li>Eğer araca herhangi bir darbe olursa, SD kartta EVENT dosyasına kaydetmeye başlar</li> <li>Event (olay) kaydı otomatik olarak normaki kayıt seyrini değiştirir.</li> </ul>                                                                                                    |  |
| Record Park Kayd | <ul> <li>With No movement for 10 minutes or if the voltage drops 0.5–1.0V, Parking mode will be activated after 2 minutes(2 wired connection)</li> <li>Parking mode is 10 frame. which makes record time to be increased</li> <li>Security LED will blink once every second.</li> <li>The normal recording will be activated if there is impact with device or voltage rises over 1.0v</li> </ul> |  |
| Motion recording | <ul> <li>Araç park modu durumunda iken etrafındaki 3 metrelik mesafe içinde bir hareketi algılar</li> <li>Güvenlik LED i hızlı olarak yanıp söner</li> <li>Harekert kaydı otomatik olaraka park modu kaydını değiştirir.</li> </ul>                                                                                                    |  |

## · Sesli Yönlendirme

| içerik                    | Sesli Yönlendirme                                                             |
|---------------------------|-------------------------------------------------------------------------------|
| Normal Kayıt              | Kayıt başlıyor                                                                |
| Sistem Kapalı             | Sistem kapaniyor                                                              |
| Kayıt altında             | Bir Akıllı telefonua tanımlandı                                               |
| Pil Kapalı                | Araç aküsünü korumak için system kapanıyor                                    |
| Görüntü hatası            | Video görüntüye girmedi                                                       |
| Kayıt yapılamaz           | Kayıt için bekleme moduna tanımlandı                                          |
| Kayıt etkinleştirilebilir | Kayıt için bekleme modunda                                                    |
| Sürüm geçersiz            | Program dosyası bozuk indirilemedi                                            |
| Sürüm Güncelleme          | Program indiliyor. Gücü kesmeyin.                                             |
| Ön görüntü Hatası         | Ön kamera vido kaydı girşi olmadı                                             |
| GPS bağlantı              | GPS Bağlandı                                                                  |
| Kapasite dolu             | Lütfen üstüne yazma ayarlarını kontrol ediniz. Kayıtlara ulaşım yeterli değil |
| Wi-Fi Bağlandı            | Kullanıcı bağlandı                                                            |
| Wi-Fi Bağlanmadı          | Kullanıcı girişi başarısız                                                    |
| İzinli kullanıcı dolu     | Kullanıcı mevcut giriş yapılamaz                                              |
| Wi-Fi aparatı yok         | Wi-Fi Anteni yok                                                              |
| Kayıt durdu               | Kayıt beklemede, kullanıcı arama başladı                                      |

## · Sesli Yönlendirme

| içerik                     | Sesli Yönlendirme                             |
|----------------------------|-----------------------------------------------|
| Wi-Fi başladı              | Wi-Fi bağlandı                                |
| Wi-Fi durdu                | Wi-Fi Kapalı                                  |
| WiFi fonksiyonu başarısız  | Bu wi-fi modülünü desteklemiyor               |
| Park modunda kayıtbaşladı  | Park modunda kayıtda                          |
| Olay Kaydı alarmı          | Park modu boyunca darbe olayı oluştu          |
| Park Modu kalkti           | Sürüşe modunda kayıt baladı. Güvenli sürüşler |
| Olay Kaydı alarmı          | Park modu boynce darbe olayı oluştu           |
| Park modu kalktı           | Park modu boyunca darbe olayı oluştu          |
| Arka kamera bağlandı       | Arka kamera bağlandı                          |
| Arka kamera bağlanmadı     | Arka kamera bağlantısı durdu                  |
| Geçersiz arka kamera       | Geçersiz arka arka kamera                     |
| Arka kamera görüntü hatası | Arka kamera video görüntüsü başlamadı         |
| Ses kaydı kapalı           | Sesli kayıt durduruldu                        |
| Ses kaydı açık             | Sesli kayıt başladı                           |
| Yeniden başlama            | Kayıt yeniden başladı                         |
| Video Kayıt başladı        | Kayıt başladı                                 |
| Tescil yapıldı             | Tanımlama tamamlandı                          |

## · Sesli Yönlendirme

| içerik                     | Sesli Yönlendirme                                                                                    |
|----------------------------|----------------------------------------------------------------------------------------------------|
| Akıllı telefon ile tescil  | Wi-Fi düğmesine Akıllı telefon tanımlaması için basınız                                              |
| Hafiza kartı hatası        | Hasarlı kart nedeni ile yeniden başlatılıyor<br>Hata devam ediyorsa litfen hafıza kartını değiştirin |
| Hafiza kartı Format        | Hafiza kartı formatlanıyor. Lütfen bekleyiniz.                                                       |
| Geçersiz hafıza kartı      | Hafiza kartı hasarlı kayıt yapılamadı.                                                               |
| Hafiza karti yok           | Hafiza karlı yok                                                                                     |
| Ayar değiştirme            | Ayaralar değişti yeniden başlıyor                                                                    |
| Sesli yönlendirme kapalı   | Sesli yönlendirme kapandı                                                                            |
| Sesli yönlendirme aç       | Sesli yönlendirme başladı                                                                            |
| Sistem kapalı              | Sistem kapaniyor                                                                                     |
| LBP ayan                   | Araç aküsünü korumak için system yeniden başlıyor                                                    |
| Kurcalama onayı başarısız  | Veri doğrulama başarısız                                                                             |
| Kurcalama kontrol başladı  | Veri doğrulama başladı                                                                               |
| Kurcalama kontrol başarılı | Veri doğrulamayı geçti                                                                               |
| Versiyon hatası            | Gösterici program eski versiyon. Lütfen gösterici programı güncelleyin.                              |

## 7. HAFIZA KARTI VIDEO DOSYALARI

G-Net Sistem ARAÇ KAMERASI

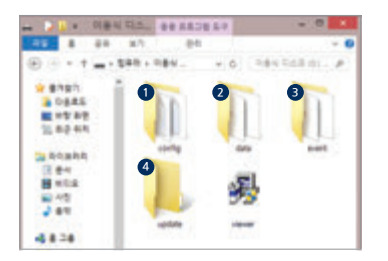

- Cihaz kapandıktan sonra hafiza kartını cıkarınız
- 2 Hafiza kartını bilgisavarınızda kullanmak icin hafiza kartı okuvucu olmalıdır.
- 3 'Bilgisavarımdan' çıkarılabilir hafıza disklerini seçiniz

- Olav dosvası hafıza kartı icinde %10 luk bir alandan olusur ve avarlanabilmesi icin bilgisavar gösterici programı üzerinden hafiza kartı acılmalıdır

0

Dosyaları atmayın ve formatlamayın Gerekiyorsa PC nize yedekleyin

| 1 Düzenleme(Sistem ayarlama)      | <ul> <li>Log.bt : Log dosyasına cihaz durumun ve ayarlarını kaydeder.</li> <li>Version.ini: Cihaz versiyon bilgilerini kaydeder.</li> </ul>                  |
|-----------------------------------|----------------------------------------------------------------------------------------------------|
| 2 Zaman(devamlı kayıt)            | <ul> <li>Kayıt dosyaları sıralandırılır.hafıza kartı kapasitesine göre dosya liste numaraları değişebilir.</li> <li>SD card kapasitesine bağlıdır</li> </ul> |
| Olay(Olay kayıt)                  | - Olay verileri (darbe, Park mod, Hareket) olarak guruplanır                                                                                                 |
| 4 Güncelleme (Yazılım Güncelleme) | - Güncelleme dosyaları bu dosyada sıralanır ve güncelemeyi başlatır.                                                                                         |

\* Kayıt zamanı (Ayarlı olan : Ön/Arka 25/20fps) : 8Gb(2saat), 16Gb(4saat), 32Gb(8saat) , 64Gb(16saat), 128Gb(32saat)

Full Hd çözünürlüklü video oyanatabilmek için, PC özellikleriniz CPU-Dual 2.0G, RAM -2G, VGA-256M üzerinde olmalıdır. Eğer Bilgisayar özellikleriniz bu spesifikasyonlar altında ise 'No Playback' veya 'bağlanılamadı' ibarelerini görürsünüz.

1 Hafiza kartı formatlandığında kart içinde gösterici program kalmaz.

- 2 Hafiza kartını taktıktan sonra ürüne enerji veriniz.
- Hafıza kartı kapasitesine göre, kayıt süresi farklılık gösterebilir. İlk kullarınım esnasında dosya sisteminin oluşması veya tanımlarıması için 3-5 dık süre geçebilir. (Bütün Led ışıklar kurulum esnasında göz kırpar. Bu işlem bitmesi sonucu kayda geçtiğinde REC işareti belirir), bundan dolayı kurulum esnasında enerjiyi kesmeyiniz.

6 Kontrol menüsünde "Yes" düğmesini tıklayınız.

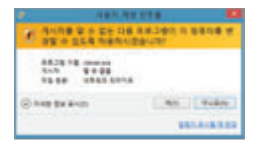

4 Hafiza kartınızı bilgisayarınıza taknız.

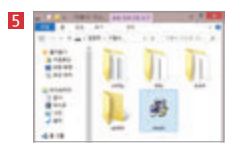

"Viewer.exe" dosyasını çift tıklayarak GNET gösterici programını resimde görüldüğü gibi indiriniz.

#### 7 İndirme işlemini seçtikten sonra "Next" düğmesini tıklayınız

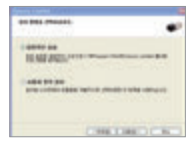

## 8. GÖSTERİCİ PROGRAM KURULUMU

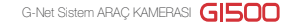

8 Eğer bir pencere açılarak internet durumunuz gözükürse onaylayınız. Eğer internet bağlantısı yoksa, Gnet gösterici program direk olarak yürütülür.

| # 3895. |
|---------|
|         |
| #2895   |
|         |
|         |

- 9 "Execute a viewer" butonuna basarak program yüklemeyi başlatınız.
- Yükleme tatamlandığında, program otomatik olarak başlar ve bilgisayar Masa üzerinde Gnet ikonu oluşur.

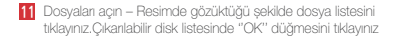

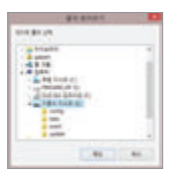

Open the file - Click the icon () in the viewer to browse folder window as shown in the picture. Select removable disk, press "OK" button.

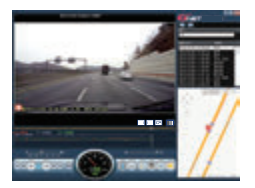

## 🛟 9. GÖSTERİCİ PROGRAM ÖZELLİKLERİ

G-Net Sistem ARAÇ KAMERASI

#### · Menü

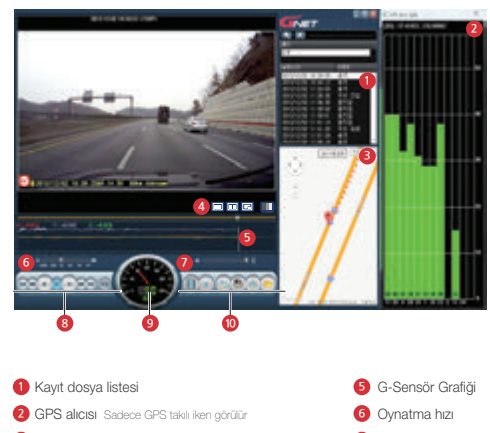

- 63 Google Haritası GPS bağlantısı ve internet olduğunda görülür 70 Ses
- 4 Renk : Siyah / Beyaz modu

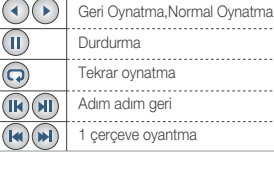

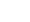

- 9 Hız göstergesi Gps takılı ilken gösterir.
- 10 Video kontrol

8 Kavit ovnatma

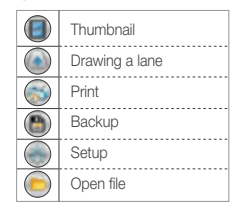

## 🛟 9. GÖSTERİCİ PROGRAM ÖZELLİKLERİ

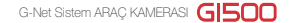

#### · Menü

\*G-Sensör bilgileri nasıl kontrol edilir.

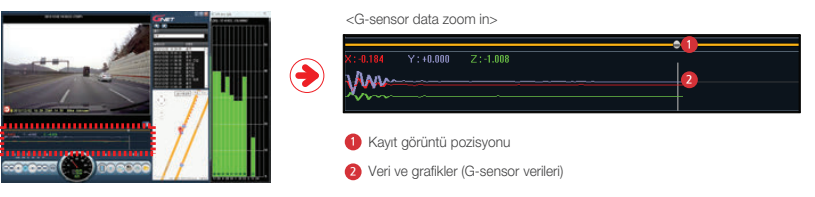

▶ Video oynarken , G sensor zamanlamasında X-doğrultusu (gidilen yön) , Y-doğrultusu ( sol ve sağ), Z-doğrultusu (yükseklik)

#### ·Akıllı telefon bağantısı öncesi önlem

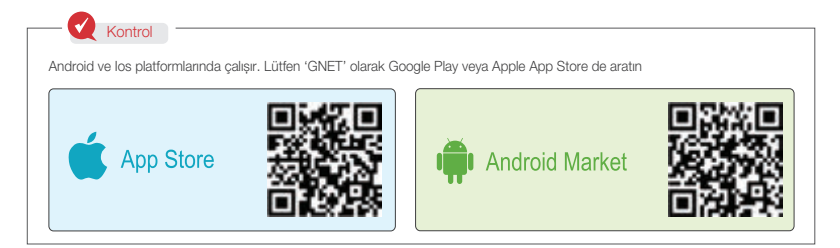

- Akıllı telefonun özelliklerine göre canlı yayın ve tekrar dosya seyremelerinde Wi\_Fi bağlantısına göre gecikmeler olabilir
- Cihazı araç kullanırken oynamayın, bu durum ciddi kazalara neden olabilir
  - Lütfen aracı güvenli bir yere park ettikten sonra kameranızı ayarlayın

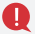

#### \* Wi-Fi bağlantı aparatı opsiyonel ayrı bir parçadır.

- Wi-Fi modülü ayrı olarak satılır Not : Sadece RealTek 8188CUS (RTL 8188CUS, RTL 8188EU) chipler ile uyumludur
- Wi-Fi USB modülü montajı için Not : Kamera enerjisi kapalı iken Wi-Fi USB modülünü takın. Diğer durumuda Wi-Fi modülünde arza yaratabilir.

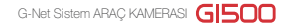

#### · Android e nasıl bağlanır

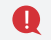

Devamlılık için lütfen Akıllı telefon bağlantısını LCD ana ekran kapanması sonrası yapınız

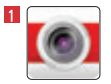

Akıllı telefonunuza GNET aplikasvonunu indirmeniz sonrası başlatınız.

2 Yatay modda olan GNET aplikasyon ekranında öncelikle kavit pencesresi cikar. Eğer 'NO' vu secerseniz ağlıkasvon kapanır veva 'YES' seçerek ürün kayıt sayfasına geçersiniz.

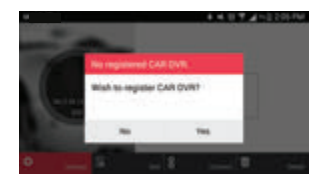

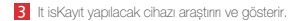

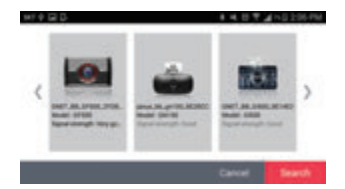

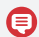

Cihaz tanımlamasını seçmeden önce, lütfen Wi-Fi butonunu bekleme konumunda tutun.

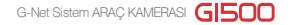

#### · Android e nasıl bağlanır

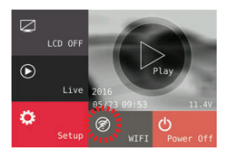

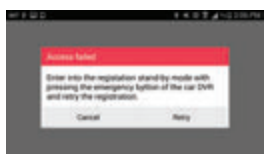

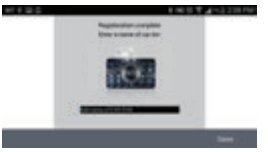

- 4 Kamerada Wi-Fi tanıtım düğmesine basın, "Tanımlama için bekleme konumunda" diye sesli yönlendirmeyi duyacaksınız. 'search' düğmesine basarak çıkan listeden hangi cihazı kaydedeceğinizi seçin.
- Kayıt için bekleme modu 2 dk.dır. Eğer stanbye beklme modunda bu süre biterse, sesli yönlendirmede 'kayıt için bekleme modu yeniden başlatılıyor' şeklinde ingilizce uyan duyulur.
- Tanıtım tanımlamanın aktif olmadığı veya bekkeme konumunda bağlantının kesildiği durumlarda sesii yönlendirmeden ingilizce olarak ' kayıt modunu aktif etmek için lütfen Wi-Fi düğmesine basını: Şeklinde ses duyulur.

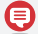

- Tekrarlanan işlemde kamera Akıllı cihazı tanır.

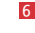

6 Tanımlama kayıt işlemi bittiğinde sağdaki resim görülür. Kaydedilmiş Araç Kamerası ismi, birkaç cihaz kaydedecekseniz ayarlanabilir.

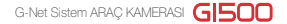

#### · Android e nasıl bağlanır

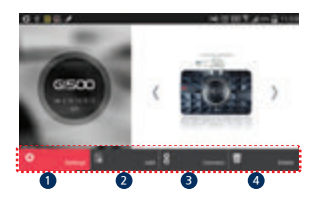

- SetUp' ikonuna basarsanız Akıllı cihaz ayarlarını kolayılıkla yapabilirsiniz. Ayarlar bittikten sonra SAVE düğmesine bastığınızda ayarları kaydedebilmek için yeniden başlar.
- 2 'Add' ikonu çıktı ise kayıt sayfasını geçebilirsiniz.
- Connect' ikonu kayıt sonrası gözüktüğünde canlı yayını telefonunuz veya Akıllı cihazınızda görebilirsiniz.
- 4 'Delet' ikonu çıkarsa kaydedilmiş cihazı iptal edebilirsiniz.

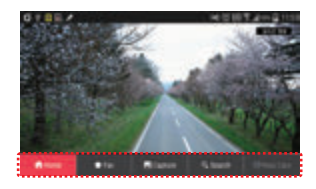

 Eş zamanlı naklen kayıdı gösterirken ekrana hafifce dokunduğunuzda görüntünün altında Menü ikonu görülür.

## · IOS Bağlantısı

👥 Devamlılık için lütfen Akıllı telefon bağlantısını LCD ana ekran kapanması sonrası yapınız

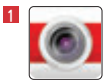

Akıllı telefonunuza GNET aplikasyonunu indirmeniz sonrası başlatınız.

- 2 Akıllı cihazınızda Wi-Fi bağlantınız açın
- 3 Listede "GNET\_BB\_GI500\_XXXXX' seçin
- 4 Şifre kutucuğuna [qwertyuiop] harflerini şifre olarak yazın ve 'Join' düğmesini seçin.

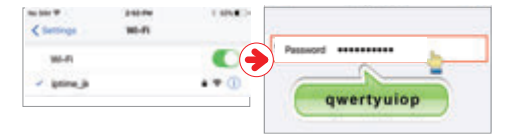

5 Cihaz beklemeden kayıt moduna geçtiğinde Wi-Fi kayıt düğmersine basın (Sesli yönendirme İngilizce olarak 'kayıt için bekleme modunda')

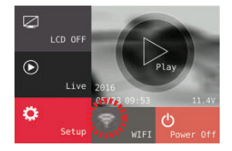

Kayıt bulma tanımalam süresi 2 dk dir. Bu süre sonrasında sesli yönlendirme İngilizce olara 'bekeleme modu tekrarlıyor ' der

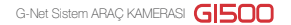

## · IOS Bağlantısı

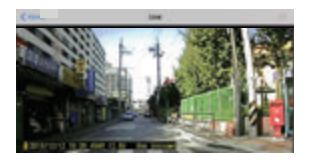

6 G Net uygulamasını tikladığınızda Canlı yayın başlar

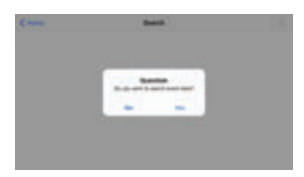

7 Eğer bağalntı modu aktif değil veya kilitli ise, mesajı görürsünüz. Bu durumda halifce Wi-Fi kullanıcı tanımlama butonuna tıklayarak aktif hale getirin.

## · IOS Bağlantısı

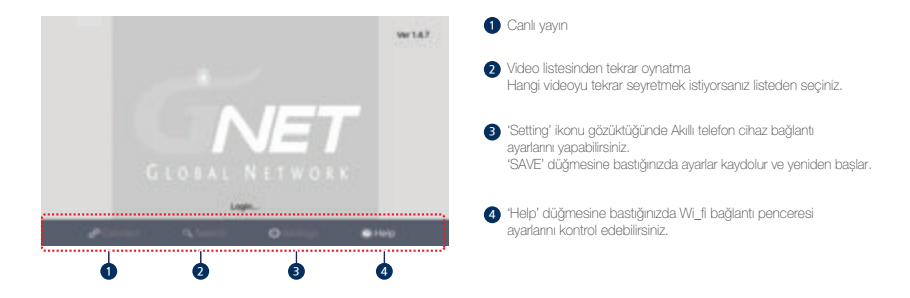

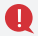

Video gösterirken kayıt stabilizasyonu açısından araç kamerası kayıt yapmaz. 'live Mode' a geçtiğinde kayıt otomatik olarak başlar.

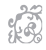

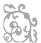

幸幸幸幸幸幸幸幸幸幸幸幸幸幸幸幸幸

## Ürün Garanti Kartı

| Ürün                                                                                 | GNET Araç Kamerası                                                                    |                                                                                                    | Model                                           | GI500                         |  |
|--------------------------------------------------------------------------------------|---------------------------------------------------------------------------------------|----------------------------------------------------------------------------------------------------|-------------------------------------------------|-------------------------------|--|
| Seri Numarası                                                                        |                                                                                       |                                                                                                    | Satın Alım Tarihi                               |                               |  |
| Martin                                                                               | Ad Soyad                                                                              |                                                                                                    | Tel                                             |                               |  |
| wuşteri                                                                              | Adres                                                                                 |                                                                                                    |                                                 |                               |  |
| Satici                                                                               |                                                                                       | 1                                                                                                    | Tel                                             |                               |  |
|                                                                                      | 2 Yil satın alma tarihinden itibaren                                                  |                                                                                                    |                                                 |                               |  |
| Garanti Süresi                                                                       | Kamera : 2 yıl, Mikro SD kart ve aksesuarlar : 3 ay                                   |                                                                                                    |                                                 |                               |  |
| 3u urun sıki kate<br>Eğer kullanıcı hata<br>yok ise normal ku<br>Eğer garanti dışı b | kontroi ve deneti<br>ası ( Yanlış bağları<br>Ilanımda ürün gar<br>bir arıza mevcut is | m sureçien sonucunda ur<br>itı, çarpma, kırılma, ıslak n<br>anti dahilindedir.<br>ie servis ücreti müşteriye l | etiimiştir.<br>nadde sonucudevre<br>bildirilir. | zararı, kendince tamirat vs.) |  |
| Warranty & R                                                                         | epair:Askir                                                                           | ng where you boug                                                                                              | ht                                              |                               |  |
|                                                                                      |                                                                                       |                                                                                                    |                                                 |                               |  |

f C

# CE F©

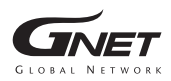

www.gnetsystem.com 6F Lotte IT Castle II Gasan Digital 2ro 98, Geumcheon-gu, Seoul, Korea